## FUJ¦FILM

# DIGITAL CAMERA **X-E3** 새로운 기능

버전 1.10

펌웨어 업데이트의 결과로 추가되거나 변경된 기능은 이 제품과 함께 제공되는 설명서의 설명과 일치하지 않을 수 있습니다. 다른 제품에 사용할 수 있는 업데이트에 대한 자세한 내용은 저희 웹 사이트를 방문하십시오.

http://www.fujifilm.com/support/digital\_cameras/software/fw\_table.html

BL00004960-900 KO

### 변경 사항 및 추가 사항

변경 및 추가 사항은 다음과 같습니다.

#### X-T20 사용 설명서: 📖 45 기본 설정

3 카메라와 스마트 폰 또는 태블릿을 페어링합니다. FUJIFILM Camera Remote 앱을 START MENU 페어링 등록 실행하는 동안 MENU/OK를 눌러 느마트폰과 페어링하시겠습니까?

카메라를 스마트 폰 또는 태블 릿과 페어링하십시오.

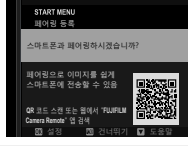

🚫 페어링을 건너 뛰려면 DISP/BACK을 누르십시오.

#### 4 시간을 확인하십시오.

페어링이 완료되면 스마트 폰 또는 태블릿에서 보고한 시간 으로 카메라 시계를 설정하라 는 메시지가 표시됩니다. 시간 이 정확한지 확인하십시오.

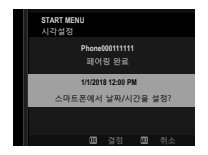

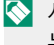

🚫 시계를 수동으로 설정하려면 DISP/BACK(🗐 46)을 누릅니다.

5 스마트폰 또는 태블릿에 구성 된 설정과 카메라 설정을 동기 화합니다.

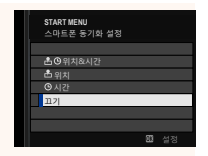

New )

#### 6 시계를 설정합니다.

MENU/OK를 눌러 카메라 시계를 스마트 폰 또는 태 블릿이 보고한 시간으로 설정하고 촬영 모드로 나갑니다.

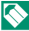

🚫 배터리를 장시간 분리하면 카메라를 켤 때 카메라 시계 가 초기화되고 언어 선택 대화 상자가 표시됩니다.

현재 단계 건너뛰기 —

현재 단계를 건너뛰려면 DISP/BACK을 누릅니다. 확인 대화 상 자가 표시됩니다. 다음에 카메라를 켰을 때 건너 뛴 단계를 반복하지 않으려면 아니오를 선택하십시오.

#### X-E3 사용 설명서: 📖 241 Bluetooth 설정

#### Bluetooth 설정을 조정합니다.

| 옵션               | 설명                                      |
|------------------|-----------------------------------------|
| 페어링등록            | 카메라와 스마트 폰 또는 태블릿을 페어링하                 |
|                  | 려면 이 옵션을 선택한 다음 스마트 장치에서                |
|                  | FUJIFILM Camera Remote를 실행하고 <b>페어링</b> |
|                  | <b>등록</b> 을 누릅니다.                       |
| 페어링 등록 삭제        | 페어링을 종료합니다.                             |
| Bluetooth ON/OFF | • ON: 카메라가 켜지면 페어링된 장치와의                |
|                  | Bluetooth 연결을 자동으로 설정합니다.               |
|                  | • OFF: 카메라가 Bluetooth를 통해 연결되지          |
|                  | 않습니다.                                   |
| 자동 이미지 전송        | • ON: 촬영할 때 업로드할 JPEG 이미지가 표            |
|                  | 시됩니다.                                   |
|                  | • OFF: 촬영할 때 업로드할 사진이 표시되지              |
|                  | 않습니다.                                   |
| 스마트폰<br>동기화 설정   | 페어링된 스마트폰에서 제공한 시간 및/또                  |
|                  | 는 위치에 카메라를 동기화할지 여부를 선                  |
|                  | 택합니다.                                   |
|                  | • 위치&시간: 시간과 위치를 동기화합니다.                |
|                  | • <b>위치</b> : 위치를 동기화합니다.               |
|                  | • 시간: 시간을 동기화합니다.                       |
|                  | • <b>끄기</b> : 동기화가 꺼집니다.                |

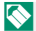

🚫 해당 장치와 카메라를 페어링하거나 이미지를 업로드 하기 전에 최신 버전의 FUJIFILM Camera Remote 앱을 스마트 폰 또는 태블릿에 설치하십시오.

Bluetooth ON/OFF 및 자동 이미지 전송에 모두 ON을 선택하면 재생을 종료하거나 카메라를 끈 후에 바로 페어링된 장치로 업로드가 시작됩니다.

자동 이미지 전송이 꺼져 있으면 재생 메뉴의 이미지 전송 순서 옵션을 사용하여 전송할 사진을 표시할 수 있습니다. (New

## FUJIFILM

#### **FUJIFILM Corporation**

7-3, AKASAKA 9-CHOME, MINATO-KU, TOKYO 107-0052, JAPAN http://www.fujifilm.com/products/digital\_cameras/index.html

MULTIMEDIA INTERFACE

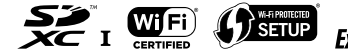

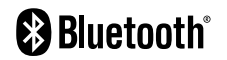